## **CONNECT**

## Request a New Account in EpicCare Link

To request a new account in EpicCare Link, follow the steps below:

## Try It Out

- 1. Click the following link: https://epiccarelink.et0939.epichosted.com/EpicCareLink PRD.
- 2. Click **Request New Account**.

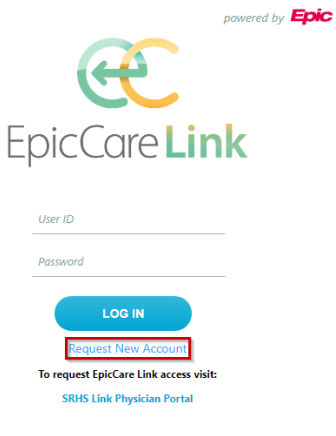

3. Click Site to request a new site.

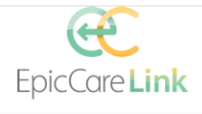

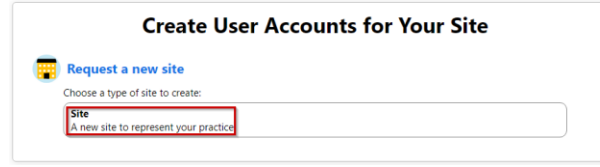

4. Fill in the demographic information for the site and click **Next**.

| Site Information                           | _                                                                                                    |        |         |  |
|--------------------------------------------|----------------------------------------------------------------------------------------------------|--------|---------|--|
| Site name:                                 |                                                                                                    |        |         |  |
| Phone:                                     |                                                                                                    | e Fax: |         |  |
| A Site NPI #                               |                                                                                                    |        |         |  |
| Address                                    |                                                                                                    |        |         |  |
| Address:                                   |                                                                                                    |        |         |  |
|                                            |                                                                                                    |        |         |  |
| O City                                     |                                                                                                    |        |         |  |
| O Children                                 | 0.70                                                                                                    |        |         |  |
| G State                                    | • • • •                                                                                                    |        |         |  |
| e County:                                  | •                                                                                                    |        |         |  |
| 😝 Country:                                 | ~                                                                                                    |        |         |  |
| Site Request Details                       |                                                                                                    |        |         |  |
| Does your group provide                    | direct clinical care for Spartanburg Regional Healthcare<br>System patients?                                                                                                    | Yes No | Comment |  |
| 6                                          | Access Justification (Why does your site need access?)                                                                                                    |        | Comment |  |
| Owner, Physician,                          | CEO, or Administrator who will be signing the contract-<br>including credentials and title:                                                                                                    |        | Comment |  |
| Please list the practi<br>information of D | ce's Direct Secure Messaging address [if it has one] (For<br>inect Secure Messaging, please see this definition sheet:<br>https://www.healthit.gov/sites/default/files/page/2020<br>/j0720_Direct#320Secure#20Messaging%20Basics.pdf) |        | Comment |  |
| Other                                      |                                                                                                    |        |         |  |
| Comments:                                  |                                                                                                    |        |         |  |
|                                            |                                                                                                    |        |         |  |

5. Choose a type of user to add to your site.

| w Account Request ▶ Site ▶ Users ▶ Add User |                                                                                |
|---------------------------------------------|--------------------------------------------------------------------------------|
|                                             | R Add a user to your site                                                      |
|                                             | Choose a type of user to create:                                               |
|                                             | Provider<br>Request access for a new provider                                  |
|                                             | Clinical Staff<br>Request access for a new clinical staff member               |
|                                             | Front Desk<br>Request access for a new non-clinician staff member              |
|                                             | Biller<br>Request access for a new non-clinician staff member                  |
|                                             | Site Administrator Only<br>Request acress for a new non-clinician staff member |

6. Fill in the user information and click **Accept**.

| New Account Request 🕨 Site 🕨 Users 🕨 Add User 🕨 Front Desk |                                                                                                    |
|------------------------------------------------------------|----------------------------------------------------------------------------------------------------|
| User Information                                           |                                                                                                    |
| e First name:                                              |                                                                                                    |
| 🔥 Middle name:                                             |                                                                                                    |
| 🔒 Last name:                                               |                                                                                                    |
| Work Email: (NO generic accounts- ie Gmail, Yahoo):        |                                                                                                    |
| B Date of birth:                                           |                                                                                                    |
| Basic Information                                          |                                                                                                    |
| e ssn:                                                     | Work Phone: (Direct to work area • No generic routing menus • No personal phone/cell #s):                                                                                                    |
| Other                                                      |                                                                                                    |
| Comments:                                                  |                                                                                                    |
|                                                            |                                                                                                    |
|                                                            |                                                                                                    |
| Site Admir                                                 | nistrator                                                                                                    |
| A site admin<br>user account<br>requests to a              | istrator is the person responsible for maintaining a sitle's records. These responsibilities include verifying that<br>is are current, deactivating the accounts of users who are no longer active at the site, and submitting<br>curbate new user accounts. Every site must have at least on administrator. |
| □ Make thi                                                 | is user a site administrator                                                                                                    |
|                                                            | Arrent X Carrel                                                                                                    |

7. + Add, < Edit, or - Delete users. (Note: You are required to designate a site administrator.)

| Ерю                              |                | • *         | 1                                 |                    | in in |
|----------------------------------|----------------|-------------|-----------------------------------|--------------------|-------|
| lew Account Request → Site → Use | rs             |             |                                   |                    |       |
|                                  |                | 1. Site Inf | ormation 2. Users 3. Verification |                    |       |
| ers                              |                |             |                                   |                    |       |
| Add / Edit Delete                | Hear Turne     | NDI         | E mail                            | Cite Administrator |       |
| Nurse, Maggie                    | Clinical Staff | NP1         | nurse@noreply.org                 | No                 |       |
|                                  |                |             |                                   |                    |       |
|                                  |                |             |                                   |                    |       |
|                                  |                |             |                                   |                    |       |
|                                  |                |             |                                   |                    |       |
|                                  |                |             |                                   |                    |       |
|                                  |                |             |                                   |                    |       |
|                                  |                |             |                                   |                    |       |
|                                  |                |             |                                   |                    |       |
|                                  |                |             |                                   |                    |       |
|                                  |                |             |                                   |                    |       |
|                                  |                |             |                                   |                    |       |
|                                  |                |             |                                   |                    |       |
|                                  |                |             |                                   |                    |       |
|                                  |                |             |                                   |                    |       |
|                                  |                |             |                                   |                    |       |
|                                  |                |             |                                   |                    |       |

- 8. Once you have reviewed the users, click **Verification**. (Note: If Verification is grayed out, you have not selected a site administrator. Review the Site Administrator column of the dashboard.)
  - a. To update a user to a site administrator, click the users name from the list of users.
  - b. Select the checkbox on the form to designate the selected user as a site administrator.

| Epile                              |                                                                |                                                                                                    |
|------------------------------------|----------------------------------------------------------------|----------------------------------------------------------------------------------------------------|
| New Account Request 🕨 Site 🕨 Users | Edit User                                                      |                                                                                                    |
|                                    | User Information                                               |                                                                                                    |
|                                    | First name:                                                    | Maggié                                                                                                    |
|                                    | 🔺 Middle name:                                                 |                                                                                                    |
|                                    | Last name:                                                     | Nurse                                                                                                    |
|                                    | Work Email: (NO generic accounts- ie Gmail, Yahoo):            | nurse@noreply.org                                                                                                    |
|                                    | Date of birth:                                                 | 1/1/1990                                                                                                    |
|                                    | Basic Information                                              |                                                                                                    |
|                                    | \$5N:                                                          | 777777777 Work Phone: (Direct to work area • No generic routing menus • No personal phone/cell #s): 664-560-6000                                                                                                    |
|                                    | Associated Providers: List the providers this user works       | • ###                                                                                                    |
|                                    | Clinical Staff Request Details                                 | Imaging results: View imaging result reports v                                                                                                    |
|                                    | Other Comments:                                                |                                                                                                    |
|                                    |                                                                |                                                                                                    |
|                                    | Site Admini                                                    | listrator                                                                                                    |
|                                    | A site adminis<br>user accounts<br>requests to ac<br>Make this | stator in the genon-seponde for maintaining a data is social. These responsibilities include verying that<br>are correct, description the account of users and use no tonge active the sk, and submitting<br>cluster mere accounts, they are much have at feast one administration. |
|                                    |                                                                | 🖌 Accent 🛛 🗙 Cancel                                                                                                    |

- c. Click ✓Accept to return to the list of users.
- 9. Review the Terms and Conditions and fill in the verification information. Click **V** Submit Request.

|                                            |                       | * * '                                                                                                    |                                                                    | 1 |
|--------------------------------------------|-----------------------|----------------------------------------------------------------------------------------------------|--------------------------------------------------------------------|---|
| w Account Request ▹ Site ▶ Users ▶ Verific | ation                 |                                                                                                    |                                                                    |   |
|                                            |                       | 1. Site Information 2. Users 3. Verification                                                                                                    |                                                                    |   |
|                                            | Verification          |                                                                                                    |                                                                    |   |
|                                            | Terms and Conditions: | SRHS Link Access and Use Agreement                                                                                                    | Û                                                                  |   |
|                                            |                       | This SRHS Link Access and Use Agreement ("Agreement") be<br>Regional Health Services District, Inc. d/bla Spartanburg R<br>System ("SRHS") and the healthcare provider designated below (" | tween Spartanburg<br>legional Healthcare<br>"Participant") details |   |
|                                            |                       | I agree to the Terms and Conditions above.                                                                                                    |                                                                    |   |
|                                            | Verification:         | I'm not a robot                                                                                                    |                                                                    |   |
|                                            | 8 Requested by:       | Proteg - Terms                                                                                                    |                                                                    |   |
|                                            | Primary contact:      | Nurse, Maggie - nurse@noreply.org                                                                                                    |                                                                    |   |
|                                            |                       | The primary contact will be used for communication about this request.<br>A verification email will be sent to this address when your request is subm                                      | nitted.                                                            |   |
|                                            |                       |                                                                                                    |                                                                    |   |
|                                            |                       |                                                                                                    |                                                                    |   |
|                                            |                       |                                                                                                    |                                                                    |   |
|                                            |                       |                                                                                                    |                                                                    |   |
|                                            |                       |                                                                                                    |                                                                    |   |
|                                            |                       |                                                                                                    |                                                                    |   |
|                                            |                       |                                                                                                    |                                                                    |   |
|                                            |                       |                                                                                                    |                                                                    |   |
|                                            |                       |                                                                                                    |                                                                    |   |
|                                            |                       |                                                                                                    |                                                                    |   |

Previous
 Submit Request
 X Cancel Request

10. Click ✓ OK when the Confirmation appears.

| Epie                                                                                                    |                                                                                                    | lin and and and and and and and and and an |
|----------------------------------------------------------------------------------------------------|----------------------------------------------------------------------------------------------------|--------------------------------------------|
| New Account Request   Confirma                                                                           | ion                                                                                                    | 0                                          |
| Verify Your Email Addre                                                                                  |                                                                                                    |                                            |
| Click the link sent to addict and                                                                        | new with the subject Verify Email Address.                                                                                    |                                            |
| Having trouble?                                                                                          |                                                                                                    |                                            |
| <ul> <li>If you cannot find the em</li> <li>Contact the help desk by</li> </ul>                          | , try checking your span tolder or incoming email titled.<br>Illing 964-560-4357.                                             |                                            |
| Reference +: 25587                                                                                       |                                                                                                    |                                            |
| Thank You for Submitting Your Account Re                                                                 | Jøst                                                                                                    |                                            |
| Please print this page as your account request                                                           | confirmation. It can take up to 3 weeks for our administrators to review your information. We may contact you if we have add  | lional questions.                          |
| What To Do Next?<br>1. You will receive your access informatio<br>2. Once you receive your username, you | by emailin about 2-3 weeks<br>Ill receive instructions on how to complete setting up access to SRI-6 Link & Cenx.             |                                            |
| Additional Information<br>I you have questions or have not received a re                                 | ponse after 3 weeks, you can email <u>initaccessificita.com</u> to reach our SRHS Link Team, piease include your Reference if |                                            |
| Sincerely.                                                                                               |                                                                                                    |                                            |
| SRHS Link Team                                                                                           |                                                                                                    |                                            |
|                                                                                                    |                                                                                                    |                                            |
|                                                                                                    |                                                                                                    |                                            |
|                                                                                                    |                                                                                                    |                                            |
|                                                                                                    |                                                                                                    |                                            |
|                                                                                                    |                                                                                                    |                                            |
|                                                                                                    |                                                                                                    |                                            |
|                                                                                                    |                                                                                                    |                                            |
|                                                                                                    |                                                                                                    |                                            |
|                                                                                                    |                                                                                                    |                                            |
|                                                                                                    |                                                                                                    | ¥00.                                       |

11. You will receive an email to verify your email address. Validate your email for SRHS Link with the included hyperlink.

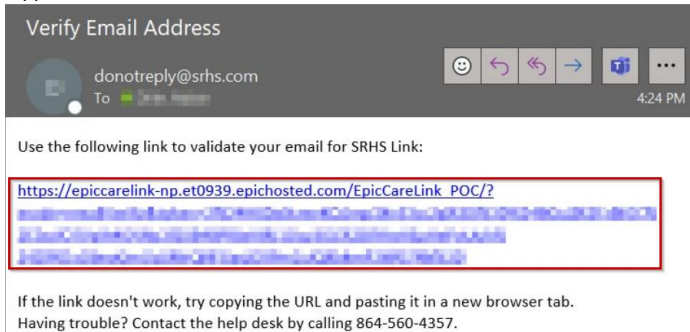

12. Once you have validated your email address, a screen will appear notifying you that your email address is verified.

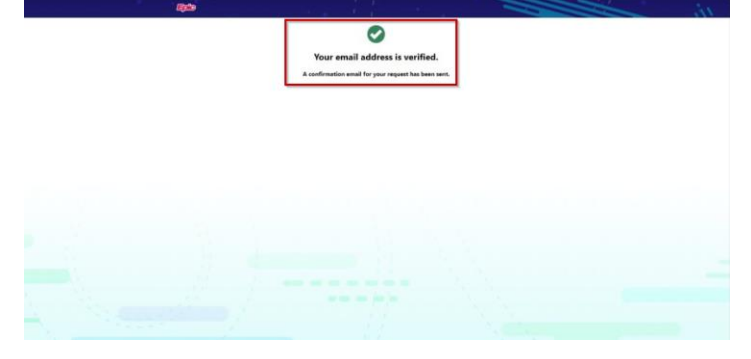

13. You will receive an email with confirmation of a new account request for SRHS Link.

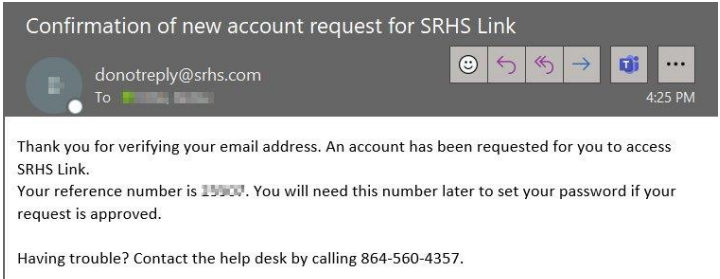

14. If your request is approved, you will receive an email notifying you that the SRHS Link account has been provisioned. The review process can take 10-15 days. The email will include your login information. (Note: You must call the SRHS Help Desk at (864)560-4357 to reset your password prior to logging in.)

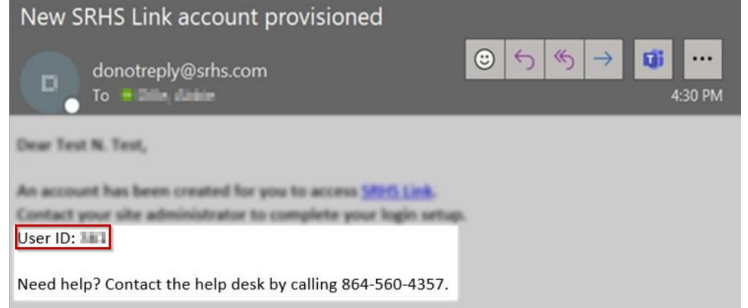

4

Please email <u>linkaccess@srhs.com</u> for any questions regarding requesting a new account in EpicCare Link.